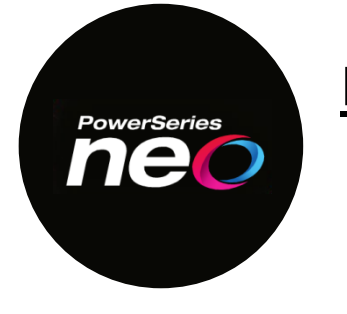

### HS2LCD, HS2ICN all G models

From time to time, there are enhancements, feature upgrades and fixes to most electronic components in the security industry. DSC has designed the NEO platform to be flash upgradable, allowing the platform to migrate into the future. This process allows you to upgrade/update the firmware in the Corbus modules, instead of replacing the hardware.

#### **Technical Advisory**

Systems using HS2LCD or HS2ICN keypads with V1.39 software may encounter performance issues, particularly in larger systems with extensive Corbus wiring (+1000ft). The keypad(s) could become unresponsive after attempting functions such as arming/disarming or viewing status.

Please refer to the December 21, 2023 Technical Advisory Bulletin for more details:

https://cms.dsc.com/download.php?t=1&id=26740

#### Affected Keypads

HS2LCD, HS2ICN all V1.39 G models

The firmware update process is completed through the Flash Wizard feature built into the DLS5 software.

The DLS5 software can be downloaded from the DSC website:

http://www.dsc.com/index.php?n=library&o=software

\*\*\* Dealer Login Required \*\*\*

To register for a Dealer Login visit:

http://www.dsc.com/index.php?o=register

#### Step 1:

Confirm the DLS5 software is v1.74 Assembly Versions 1.3.2202.17001, see Help / About DLS.

| DLE                                                            | About DLS 5 v1.74 | ×                 |
|----------------------------------------------------------------|-------------------|-------------------|
| DLS 5 v1.74<br>Assembly Versions<br>1.3.2202.17001<br>Operator |                   | Details           |
| admin<br>M5403310<br>3/5/2024 11:39:52 AM                      |                   |                   |
| Copyright © 2005-2022 Tyco International plc                   |                   |                   |
| Last update check: 3/5/2024                                    | ОК                | Copy to clipboard |

and that all updates have been installed, see Help / Updates / Check for Updates.

Confirm under *Help / Updates / Show Installed Updates* that the 'Neo V1.50 G Keypad Local Firmware Update Hotfix' is installed.

| DLS | U                                               | pdates    |                | ×                             |
|-----|-------------------------------------------------|-----------|----------------|-------------------------------|
| The | e following updates have been installed:        |           |                |                               |
|     | Description                                     | Date      | Version        | File ^                        |
|     | Driver pack for the LE2080SM v5.6               | 8/31/2023 | 1.3.2308.31001 | DLS_5_IVNA_DP_LE2080SM_v5.6(1 |
|     | Driver pack for the LE2080SM v5.6               | 1/26/2024 | 1.3.2308.31001 | DLS_5_IVNA_DP_LE2080SM_v5.61  |
|     | Neo V1.50 G Keypad Local Firmware Update Hotfix | /26/2024  | 1.3.2312.12001 | DLS_5_IVNA_DP_Neo_1.5KeypadH  |
|     | <                                               |           |                | >                             |
|     |                                                 |           |                | OK                            |

#### Step 2: (optional)

On the Start Page of the DLS5 software open / create an account and upload the existing panel.

\*\*\* Save the account file and disconnect the software session from the panel \*\*\*

#### Step 3:

Select 'Tools' / 'Flash Wizard':

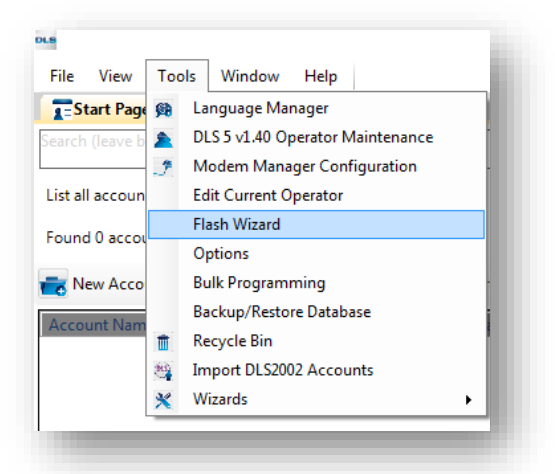

#### Step 4:

A) Download the Firmware Files by clicking on 'Web': \*\*\* This step requires internet access \*\*\*

|                 | Ready                                     | ← Back Next → Cancel |
|-----------------|-------------------------------------------|----------------------|
|                 | Click [Next] to continue                  |                      |
|                 | File Buik<br>File Date                    |                      |
|                 | Device h<br>NEO_HS<br>File Vers<br>NEO_HS | Rows<br>Web          |
|                 | DSC Flas                                  |                      |
|                 | Please select a file to be loaded.        |                      |
|                 | COM4 - USB Serial Port (COM4)             |                      |
|                 | Flash Wizard                              |                      |
| 🛀 Flash Utility |                                           |                      |

B) Double click on the desired Firmware File to download:

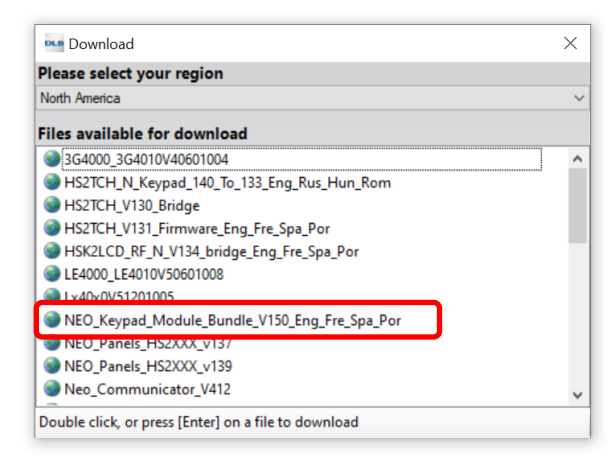

Neo\_Keypad\_Modules \_Bundle\_V150\_Eng\_Fre\_Spa\_Por

C) Save the Firmware File by clicking 'Save':

| → ~ ↑         | OneDrive - Johnson Controls | s > Documents > My DSC Flash Fi | iles v ලී Sear    | ch My DSC Flash Files | ٩,   |
|---------------|-----------------------------|---------------------------------|-------------------|-----------------------|------|
| )rganize 🔻 Ne | older                       |                                 |                   | == <b>•</b>           | 0    |
|               | <ul> <li>Name</li> </ul>    | Status                          | Date modified     | Туре                  | Size |
| Quick access  | 2_Neo_Panels_HS2            | XXX_v1.35_Firmware.fl           | 4/13/2021 2:43 PM | FLASH File            |      |
| Desktop       | HS2TCH_V130_Brid            | lge.flash                       | 3/2/2021 5:03 PM  | FLASH File            |      |
| Downloads     | HS2TCH_V131_Firm            | nware_Eng_Fre_Spa_Po 🥝          | 9/6/2023 12:38 PM | FLASH File            |      |
| Ocuments      | LE4000_LE4010V506           | 601008.flash                    | 2/22/2022 1:22 PM | FLASH File            |      |
| 3D Objects    | v «                         |                                 |                   |                       | >    |
| File name:    | EO_Keypad_Module_Bundle_V   | /150_Eng_Fre_Spa_Por.flash      |                   |                       |      |
| Save as type: | ash Files (*.flash)         |                                 |                   |                       | ,    |

#### <u>Step 5:</u>

Begin the Keypad Firmware Update process:

A) Select the Firmware File by clicking 'Browse':

| 🚥 Flash Utility | Flash Wizard                                                 | ×  |
|-----------------|--------------------------------------------------------------|----|
|                 | Please select a COM Port<br>COM4 - USB Serial Port (COM4)    | ~  |
|                 | 2<br>Web                                                     | se |
|                 | Select a flash file by clicking on the [Browse] button above | ×  |
|                 | Ready                                                        |    |

B) Select the 'Neo\_Keypad\_Modules \_Bundle\_V150\_Eng\_Fre\_Spa\_Por' file and click 'Open':

|                    | OneDrive - Johnson Controls > Documents > My | DSC Flash File | es ∨ ♂ Searc      | h My DSC Flash Files | Q    |
|--------------------|----------------------------------------------|----------------|-------------------|----------------------|------|
| Organize 👻 New fol | der                                          |                |                   | ≣≡≡ ▼ [              | . ?  |
| Desktop            | Name Name                                    | Status         | Date modified     | Туре                 | Size |
| Ø Documents        | NEO Kevpad Module Bundle Latest Eng          | 0              | 9/6/2023 12:39 PM | FLASH File           | -    |
| Downloads          | NEO_Keypad_Module_Bundle_V150_Eng            | 0              | 3/5/2024 12:53 PM | FLASH File           |      |
| Music              | Neo_Module_Keypad_V130_Bridge_Eng_F          | 0              | 6/23/2021 3:09 PM | FLASH File           | _    |
| E Pictures         | Neo_Panels_HS2XXX_V131_Bridge.flash          | 0              | 3/5/2024 11:41 AM | FLASH File           |      |
| Videos             | NEO_Panels_HS2XXX_v136.flash                 | 0              | 3/2/2021 5:11 PM  | FLASH File           |      |
| SDisk (C:)         | NEO_Panels_HS2XXX_v137.flash                 | 0              | 7/22/2021 9:50 AM | FLASH File           |      |
| Paravani (Di)      | <                                            |                |                   |                      | >    |
| File               | name: NEO_Keypad_Module_Bundle_V150_Eng_Fre  | Spa_Por.flas   | h v Flast         | Files (*.flash)      | ~    |

C) Select and verify the COM Port and click 'Next':

| ••• Flash Utility |                                     |                                                               |                                  |        |                                           | ×  |
|-------------------|-------------------------------------|---------------------------------------------------------------|----------------------------------|--------|-------------------------------------------|----|
|                   | Flash Wizard                        |                                                               |                                  |        |                                           |    |
|                   |                                     | select a COM Port<br>4 - USB Serial Port (0                   | COM4)                            |        |                                           | ~  |
|                   | Please<br>Contr<br>Flash Type: Bund | select a file to be lo<br>ols\Documents\My<br>dled 21 Modules | aded.<br>/ DSC Flash Files\NEO_H | (eypac | ad_Module_Bundle_V150_Eng_Fre_Spa_Por.fla | sh |
|                   | Device Type                         | File Version                                                  | File Build Number                | ^      | Web                                       |    |
|                   | HS2TCH                              | v1.50                                                         | 012                              |        | Web                                       | -  |
|                   | HS2ICONRF                           | v1.50                                                         | 012                              |        |                                           |    |
|                   | HS2ICON                             | v1.50                                                         | 012                              |        |                                           |    |
|                   | HS2LCDRF                            | v1.50                                                         | 012                              | ~      | ]                                         |    |
|                   | Click [Next] to co                  | ntinue                                                        |                                  |        |                                           |    |
|                   |                                     |                                                               |                                  |        | 🛭 🕸 Back 🛛 Next 🌩 Cancel 💈                |    |
|                   | Ready                               |                                                               |                                  |        |                                           |    |

Flash Type: Bundled 17 Modules Flash Date: 12/11/2020

D) Connect the PC-Link Adapter onto the PCLINK\_2 at the top of the control panel. The 4 Pin PC-Link Adapter connects to the first 4 pins of PCLINK\_2, leaving 5 pin "RED" exposed.

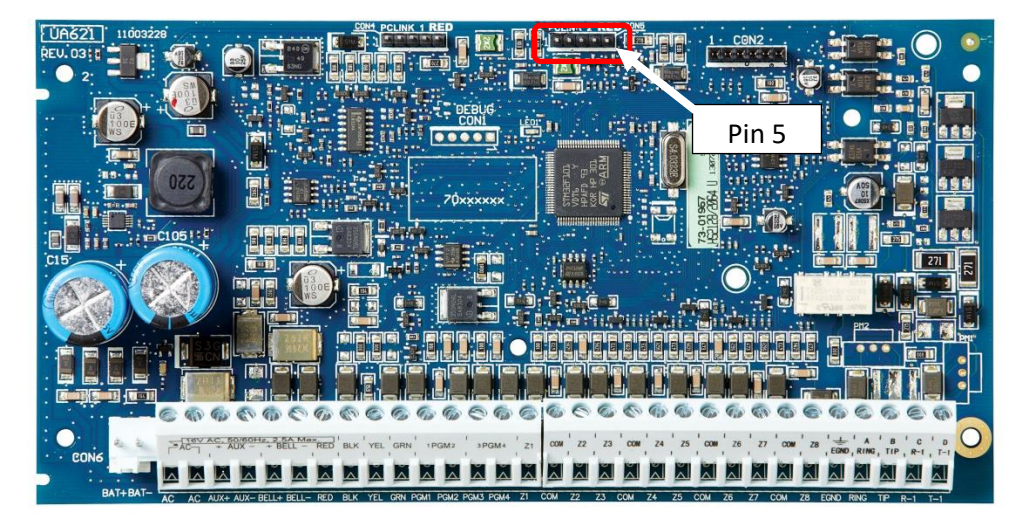

- <u>Tech Tip:</u> YOU MUST USE PCLINK\_2 FOR THE FLASH UPDATE PROCESS.
- > **Tech Tip:** The PC-Link Adapter is connected to the panel "jack-side up".

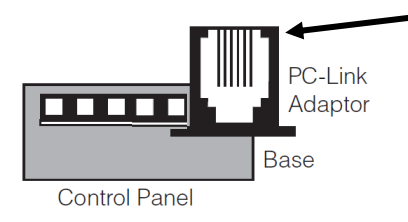

E) Confirm that the required programming settings are correct:

Section [382] toggle Option 5 ~ Alternate Communicator Enabled – 'Y' Section [401] toggle Option 7 ~ Alternate Communicator DLS – 'Y'

Click 'Next':

| 🚥 Flash Utility |                                                                                         | ×    |
|-----------------|-----------------------------------------------------------------------------------------|------|
| Po              | wer Resi Flash Utility                                                                  |      |
| (               | Connect the PC-Link cable to the panel (PC-Link2) now                                   |      |
|                 | Section [382] Option [5] and [401] Option [7] Must Be Enabled To Start Firmware Upgrade |      |
| Cli             | ck [Next] to continue                                                                   | el 🔀 |
| R               | eady                                                                                    |      |

F) Once the Firmware Update process has confirmed the current module firmware, click 'Next':

| 🚥 Flash Utility |                                                                                                    | ×                                                                                                    |
|-----------------|----------------------------------------------------------------------------------------------------|----------------------------------------------------------------------------------------------------|
|                 | Current Panel Info                                                                                                    |                                                                                                    |
|                 | HS2064 v1.3CP-01<br>Version: 1.35<br>Test 012<br>Boot Code Version: 1.01.00.034                                                                                 |                                                                                                    |
|                 | HS2LUDG<br>Current Settings (software in the panel)<br>Slot 1<br>Part Identification: HS2LCDG<br>Program Version: 1.39.03.009<br>Boot Code Version: 1.12.03.009 | New Settings (software to be flashed)<br>Device type: HS2LCDG<br>File Version: v1 50<br>File Build: 012<br>File Date: -12-11 |
|                 | Click [Next] to load this Flash version                                                                                                    | 🗢 Back 🛛 💌 Cancel 🔀                                                                                                    |
|                 | ready to program                                                                                                    |                                                                                                    |

G) The Firmware Update process will automatically proceed:

Once the 'Neo\_Keypad\_Modules\_Bundle\_V150\_Eng\_Fre\_Spa\_Por' has run, click 'Finish':

| 🚥 Flash Utility |                                                                        |                            | × |
|-----------------|------------------------------------------------------------------------|----------------------------|---|
|                 | Finished                                                               |                            |   |
|                 | HS2064 v1.3CP-01<br>Version: 1.35<br>Test: 012                         |                            |   |
|                 | HS2LCDG                                                                |                            |   |
|                 | Current Settings (software in the panel)                               |                            |   |
|                 | Slot 1<br>Part Identification: HS2LCDG<br>Program Version: 1.50.03.012 |                            |   |
|                 | Click [Back] to flash another unit, or [Finish] to close               |                            |   |
|                 |                                                                        | Back     Finish     Cancel | × |
|                 | Finished                                                               |                            |   |

H) The Keypad Firmware Update process is complete.

Tech Tip: If an Alternative Communicator is not going to be reconnected or used, change the following programming in Section [382] back to default: Section [382] toggle Option 5 ~ Alternate Communicator Enabled – 'N'

#### Notes:

#### 4.7.6 Remote Firmware Upgrade

Firmware upgrades can be automatically pushed to the alarm panel and modules from Connect 24 or DLS. A message is displayed on LCD keypads indicating a firmware upgrade is available. On all keypads, the blue proximity tag bar flashes one second on - one second off.

Users authorize the firmware upgrade through [\*][6][Master Code][17].

During the update, a message indicating that a firmware upgrade is in progress is displayed on the LCD keypad. If the firmware update fails, an error message is displayed on LCD keypads.

Firmware updates are performed under the following conditions:

- The system is not armed
- No AC trouble is present
- No low battery trouble is present
- No FTC trouble is present
- Every alarm in memory has been viewed
- · No events are being communicated
- An alternate communicator is present

Remote firmware upgrade is possible for the following modules:

- · hardwired keypads, including HS2LCDRF
- wireless transceivers
- alternate communicators

Note: For UL listed installations, do not use remote programming unless an installer is on the premises.

#### 4.8 Local Firmware Upgrade

Alarm panel firmware can be upgraded locally via DLS. Firmware upgrade prevention rules are ignored when performing a local firmware upgrade.

Note: [382][5] must be enabled to perform a local firmware upgrade.

To perform a local firmware upgrade:

1. Remove the front cover of the alarm panel and plug the DLS header into the PCLink 2 connector on the alarm controller.

2. Open the Flash Utility within DLS, select the latest firmware file from the Web or browse to a saved flash file on your hard drive. Follow the steps as prompted by the Flash Utility application. A message is displayed when download is complete.

3. Once the firmware update is complete, the system powers up.